首先先連上 https://login.gov.taipei/login.php

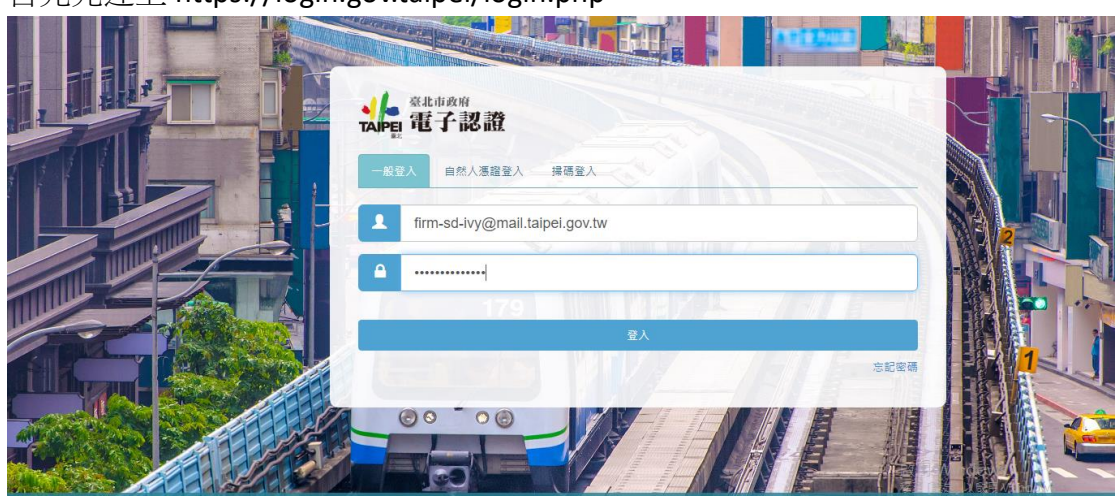

如果是第一次登入電子認證時會有確認 tpead 帳號是否正確,假設正確的情況下,按繼續。

| 帳號資料確認                                                                 |                                     |
|------------------------------------------------------------------------|-------------------------------------|
| ▶姓名:林秀靜<br>▶愛上網帳號: firm-sd-īvy@mail.taipei.gov.tw<br>▶ TPEAD帳號: ez3933 |                                     |
| 請問TPEAD帳號資訊正確嗎?<br>● 正確 ○ 不正確<br>■ 我確認以上 TPEAD帳號正確                     |                                     |
|                                                                        | 歐用 Windows<br>展画 图图1 MIR用 Windows - |

在左邊選單列中選擇**常用選單->**右邊電子認證中有個變更密碼,透過變更密碼進行密碼變更。

|                                           |              |   |         |   |        |   | 外部人員/林                         | 林秀靜 | ¢  |
|-------------------------------------------|--------------|---|---------|---|--------|---|--------------------------------|-----|----|
| <<br>Q 訪輸入願鍵字                             | 📂 電子認證 🛛 📚 常 |   | ▶ 公務雲測試 |   |        |   |                                |     |    |
| ★ 個人偏好<br>✔ 綜合專區                          | 個人基本資訊       | ☆ | 個人紀錄查詢  | ☆ | 動態密碼裝置 | ☆ | 帳號登人資訊                         | ☆   |    |
| ◆ 資訊服務 血機關內網                              | 自然人憑證管理      | ☆ | 行動憑證管理  | ☆ | 變更密碼   | ☆ | 重新绑定 TPEAD 帳號                  | ☆   | 淺深 |
| <ul> <li>▲ 測試區</li> <li>■ 常用選單</li> </ul> |              |   |         |   |        |   |                                |     |    |
| № 条統管理                                    |              |   |         |   |        |   | 啟用 Windows<br>移至 [設定] 以敵用 Wind |     |    |

點擊密碼認證

| <sup>Ling</sup> 的 | 外部人員/林秀靜 🤷 🎄                       |
|-------------------|------------------------------------|
|                   |                                    |
| <b>韩田博2753</b> 士王 |                                    |
|                   |                                    |
|                   |                                    |
| 密碼認證              |                                    |
|                   |                                    |
|                   | 啟用 Windows<br>穆至 [設定] 以啟用 Windows・ |

## 輸入第一次登入的密碼

| ▲<br>TAPE 電子認言 | <b>姓</b>               |   | 外部人員/林秀靜 🕒 🏟                |  |
|----------------|------------------------|---|-----------------------------|--|
|                |                        |   |                             |  |
|                |                        |   |                             |  |
|                | 密碼變更                   |   |                             |  |
|                | <b>身份驗證</b> 輸入新密碼 變更完成 |   |                             |  |
|                | 請輸入原入口網密碼              | ۲ |                             |  |
|                |                        |   |                             |  |
|                | 聖道                     |   |                             |  |
|                |                        |   |                             |  |
|                |                        |   | 5h III Maria a anna         |  |
|                |                        |   | 啟用 Windows<br>移至[設定] 以敵用 Wi |  |

## 請務必遵守密碼政策規則

## 密碼政策

1.目前密碼強度標準:密碼混合數字及大小寫英文及特殊符號後,密碼長度若 輸入 1~6 字為弱,7~10 字為中,大於 10 字為強

- 2.密碼強度需求等級:強(密碼字元長度需大於10)
- 3.密碼最少須有 10 字元以上
- 4.密碼最多只能有 16 字元
- 5.密碼不能與前3次的密碼重複
- 6.密碼必須包含大寫英文、小寫英文、數字、特殊字元(~!@#\$%^&\*()\_-
- +=[]{};:/?.,<>)
- 7.密碼禁止包含帳戶登入名稱
- 8.密碼禁止為身份證字號格式

9.密碼禁止為日期格式

10.密碼不能使用字典中的字或字典中的字加上簡單的文字排列

| <b>北</b> 市政府<br>電子認識 |                                                                                                    |                                   | 外部人員/林秀靜 💽 🏚 |                                     |
|----------------------|----------------------------------------------------------------------------------------------------|-----------------------------------|--------------|-------------------------------------|
|                      | 密碼變更                                                                                                    |                                   |              |                                     |
|                      | ₩₩₩₩ ₩7₩₩₩₩₩₩₩₩₩₩₩₩₩₩₩₩₩₩₩₩₩₩₩₩₩₩₩₩₩₩₩                                                                                                    | 214-24-24-24                      |              |                                     |
|                      | a)<br>請再交輸入新密碼:<br>●                                                                                                    |                                   |              |                                     |
|                      | 密碼政策<br>1.目前空張度度種畫, 密碼蛋合數字及大小區來之<br>若輸入1-6字為弱, 7-10字為年, 大於10字為空<br>2.準穩全度需求等級, 溢(在書子元長度需大於10)<br>3.準要是》>案有10字元以上<br>4.空張是多只起有10字元<br>5.定语不能解前功的应诺重度<br>6.密碼必須由含大高度文, 小路英文, 数字, 俗強<br>()7.~9)<br>7.客碼以上自含明手及之情<br>9.空菜以上自含明手及之情<br>9.空菜以上自含明手及之情 | 股特殊符號後,密碼員重<br>李元(-+@#\$%^&*()+=] |              |                                     |
|                      | <ul> <li>3. 医物素正向度以量子16日以</li> <li>9. 密碼禁止為日期指式</li> <li>10. 密碼不能使用字典中的字或字典中的字加上簡單</li> </ul>                                                                                                    | 的文字排列                             |              | 啟用 Windows<br>線室 [設定] 以敵用 Windows • |
|                      | 搓液                                                                                                    |                                   |              |                                     |

變更成功

| <b>法</b> 最近的 化 化 化 化 化 化 化 化 化 化 化 化 化 化 化 化 化 化 化 |                                                     | 外部人員/林秀靜 💽 🔹     |  |
|----------------------------------------------------|-----------------------------------------------------|------------------|--|
|                                                    | 密碼變更<br>多效验 此人形式 是更完成<br>建建已是更成功,證重部会人。<br>然已成功變更感碼 |                  |  |
|                                                    |                                                     | 移至 [設定] 以敵用 Wind |  |